## **ISCRIZIONE CONGRESSO – CATEGORIA E) STUDENTE**

Accedi all'indirizzo del Congresso  $\rightarrow$  <u>https://congresso18.conaf.it/</u>

Registrati al SITO, cliccando su "ISCRIVITI".

| PARTECIPA            | AL XVIII (                                              | CONGRESSO       |  |  |  |
|----------------------|---------------------------------------------------------|-----------------|--|--|--|
| Registrati al sito e | Registrati al sito e completa la scheda di prenotazione |                 |  |  |  |
|                      | ISCRIVITI                                               |                 |  |  |  |
| Sei già              | registrato? Effettua                                    | <u>il login</u> |  |  |  |

In caso di successivi accessi è possibile effettuare il log-in dall'apposita sezione "Effettua il login".

La registrazione deve essere effettuata dallo studente, che inserirà i propri dati personali.

| C X   | rea il tuo account compilando il seguente form inserendo<br>lati personali. I dati di fatturazione saranno richiesti in ur<br>secondo momento                                  |
|-------|----------------------------------------------------------------------------------------------------|
|       | Nome *                                                                                                    |
|       | Cognome *                                                                                                    |
|       | Telefono *                                                                                                    |
| -     | Email *                                                                                                    |
|       | Password *                                                                                                    |
|       | Conferma Password *                                                                                                    |
| -     | Indirizzo                                                                                                    |
|       | Città                                                                                                    |
| 10 mm | CAP                                                                                                    |
|       | Codice Fiscale                                                                                                    |
|       | Sei iscritto all'Ordine dei Dottori Agronomi e dei Dottori<br>Forestali?                                                                                                    |
|       | ⊖si ⊛no                                                                                                    |
| 3     | <ol> <li>Dichiaro di aver letto e compreso l'<u>informativa privacy</u> e accetto i <u>termin</u><br/><u>e condizioni</u> d'uso dell'area riservata del sito CONAE.</li> </ol> |
|       | REGISTRATI                                                                                                    |
|       | Hal risk up pressure 2 Patter forwards Lorin.                                                                                                    |

Al termine della registrazione arriverà una mail nella casella indicata al momento della registrazione.

Controlla nello SPAM e contrassegna il mittente come sicuro, così facendo non ti perderai alcuna comunicazione.

Una volta completata la registrazione sarà possibile effettuare l'iscrizione al Congresso.

Accedi alla tua area personale e seleziona il tasto "iscriviti" sotto "Scegli la Sessione".

# **AREA PERSONALE**

| I tuoi dati<br>Nome: ' · · · · · · | Cognome: •••••• \  | Email: 1          | Telefono:                               |
|------------------------------------|--------------------|-------------------|-----------------------------------------|
| Indirizzo:                         | n Città:           | CAP: C 2          | C.F.: Townson                           |
|                                    | Scegli la sessione | Prima di comprare | gli extra prenota un posto al Congresso |
|                                    | ISCRIVITI          |                   |                                         |
|                                    |                    |                   |                                         |

Logout

### I tuoi extra

Non hai effettuato nessun ordine al momento

Ti ricordo che con circolare n. 26/2022 sono state definite le quote, che ti riporto di seguito:

|                                                                                                    | QUOTE (euro)                           |                          |                                               |
|----------------------------------------------------------------------------------------------------|----------------------------------------|--------------------------|-----------------------------------------------|
|                                                                                                    | Intero Congresso<br>(19-20-21/10/2022) | 1 giorno<br>(20/10/2022) | 1/2 giorno<br>(19/10/2022<br>O<br>21/10/2022) |
| CATEGORIA A (*) - Delegato                                                                                                    | € 280,00                               | € 190,00                 | € 120,00                                      |
| CATEGORIA B - Iscritto                                                                                                    | € 230,00                               | € 140,00                 | € 70,00                                       |
| CATEGORIA C - Ridotte<br>- Giovani (Iscritti con meno di 3 anni di<br>iscrizione)<br>- Delegati esteri<br>- Già Volontari CONAF | € 100,00                               | € 70,00                  | € 50,00                                       |
| CATEGORIA E:<br>Relatore, Tutor, Volontario, Studente, Staff                                                                    | gratis                                 | gratis                   | gratis                                        |

Il CONAF ha deliberato la partecipazione gratuita degli studenti iscritti ad un corso di laurea che permette l'accesso all'esame di abilitazione per l'iscrizione all'Albo dei Dottori Agronomi e dei Dottori Forestali.

<u>Nel caso tu faccia parte di questa categoria occorre auto-dichiarare la condizione selezionando la voce</u> <u>corrispondente. L'auto-dichiarazione sarà verificata.</u>

| Categoria E (Studente)                                                                                                    | ~                                                                                                    |
|----------------------------------------------------------------------------------------------------|----------------------------------------------------------------------------------------------------|
| Consapevole che in caso di dichiarazione mendace sarà punito ai sensi di<br>quanto prescritto dall'art. 76 del succitato D.P.R. 445/2000 e che , inol<br>effettuato emerga la non veridicità del contenuto di taluna delle dichia<br>benefici conseguenti al provvedimento eventualmente emanato sulla basi<br>veritiera (art. 75 D.P.R. 445/2000)<br>DICHIARO | el Codice Penale secondo<br>tre, qualora dal controllo<br>razioni rese, decadrà dai<br>e della dichiarazione non |
| <ul> <li>di essere iscritto ad un corso di laurea che permette l'accesso all'a<br/>l'iscrizione all'Albo dei Dottori Agronomi e dei Dottori Forestali;</li> </ul>                                                                                                    | esame di abilitazione per                                                                                        |
| <ul> <li>di essere iscritto ad un corso di laurea-che permette l'accesso all'i<br/>l'iscrizione all'Albo dei Dottori Agronomi e dei Dottori Forestali;</li> <li>DURATA:</li> </ul>                                                                                                    | esame di abilitazione per                                                                                        |
| di essere iscritto ad un corso di laurea che permette l'accesso all'i<br>l'iscrizione all'Albo dei Dottori Agronomi e dei Dottori Forestali;           DURATA:           DURATA:                                                                                                    | esame di abilitazione per                                                                                        |
| <ul> <li>di essere iscritto ad un corso di laurea-che-permette l'accesso all'u<br/>l'iscrizione all'Albo dei Dottori Agronomi e dei Dottori Forestali;</li> <li>DURATA:</li> <li>DURATA:</li> <li>Intero Congresso (dal 19 al 21 ottobre 2022)</li> </ul>                                                                                                    | esame di abilitazione per                                                                                        |
| di essere iscritto ad un corso di laurea che permette l'accesso all'i         Discrizione all'Albo dei Dottori Agronomi e dei Dottori Forestali;         DURATA:         DURATA:         Intero Congresso (dal 19 al 21 ottobre 2022)         Singola giornata - 19 ottobre (Apertura)                                                                         | esame di abilitazione per                                                                                        |

Nel campo DURATA seleziona quando parteciperai

- Intero Congresso (dal 19 al 21 ottobre) → partecipazione a tutto il congresso
- Singola Giornata 19 ottobre (apertura) → partecipazione alla sola giornata di apertura, dalle ore 14.30 alle ore 19.00 del giorno 19 ottobre
- Singola Giornata 20 ottobre (lavori congressuali) → partecipazione alla sola giornata dei lavori congressuali, dalle ore 9.00 alle ore 18.30 del giorno 20 ottobre
- Singola Giornata 21 ottobre (chiusura) → partecipazione alla sola giornata di chiusura, dalle ore 9.00 alle ore 14.00 del giorno 21 ottobre

In caso di selezione delle voci:

- Intero Congresso
- Singola giornata 20 ottobre (lavori congressuali)

È necessario selezionare anche la **<u>TESI</u>** a cui si intende partecipare.

Gli argomenti oggetto delle 5 tesi congressuali ed i relator invitati, sono illustrati nel programma allegato e sul sito del congresso: <u>https://congresso18.conaf.it/</u>

Una volta completata la fase di "iscrizione al Congresso" lo stato della pratica sarà in "attesa di conferma".

| Categoria | Tesi | Durata                                       | Prezzo | Stato           | Azioni |
|-----------|------|----------------------------------------------|--------|-----------------|--------|
| S         | 1    | Intero Congresso (dal 19 al 21 ottobre 2022) | 0€     | Attesa conferma |        |

Un operatore del CONAF verificherà che sussista la condizione di studente e procederà alla validazione della prenotazione.

In questo momento sarà generato un codice QR CODE che dovrai mostrare il giorno del Congresso agli addetti all'accoglienza preposti.

| Categoria | Tesi | Durata                                       | Prezzo | Stato      | Azioni |
|-----------|------|----------------------------------------------|--------|------------|--------|
| S         | 1    | Intero Congresso (dal 19 al 21 ottobre 2022) | 0€     | Completato | 282    |

È prevista la possibilità di partecipare alla cena di benvenuto del 19/10 e alla cena di gala del 20/10.

È prevista la possibilità di acquistare la partecipazione, oltre che per se stessi, anche per eventuali accompagnatori.

La procedura per l'acquisto degli extra è simile al procedimento per l'iscrizione al congresso.

Dall'area personale seleziona il pulsante <u>"ACQUISTA"</u> sotto la voce "Acquista cene".

È possibile procedere con questa opzione contemporaneamente alla prenotazione al congresso o in un secondo momento, accedendo con le proprie credenziali all'area personale.

Scegli dall'elenco a tendina cosa acquistare tra:

- Cena del 19/10/2022 costo pp → € 55,00
- Cena del 20/10/2022 costo pp → € 95,00

| EXTRA                                   |   |
|-----------------------------------------|---|
| ACQUISTA                                |   |
| Cosa vuoi acquistare?                   |   |
| Scegli il prodotto extra da acquistare: | ~ |
| Scegli il prodotto extra da acquistare: |   |
| Cena del 19/10/2022                     |   |
| Cena del 20/10/2022                     |   |

Per entrambe le cene è possibile selezionare il numero di posti da acquistare.

Nel caso di 1 cena il sistema precompilerà il campo con i dati di registrazione. Comparirà il campo "note" nel quale è importante che siano segnalate le eventuali allergie e/o intolleranze alimentari.

Nel caso sia selezionato un numero di cene superiore a 1 compariranno i campi nei quali occorrerà inserire i dati relativi all' eventuale o agli eventuali "accompagnatore/i".

È richiesto di indicare i dati per ricevere fattura elettronica, compilando il Form CAMPI PER LA FATTURAZIONE

È importante, al fine della corretta emissione del documento fiscale, inserire i dati del soggetto intestatario della fattura. Pertanto, qualora non vi sia corrispondenza con il soggetto che sta procedendo con l'iscrizione è importante che i riferimenti corretti siano indicati in questa fase. I dati di fatturazione inseriti non possono essere modificati per futuri acquisti.

Nel caso di inserimento di dati errati o qualora per acquisti successivi ci fosse necessità di modificare tali informazioni inviare tempestivamente (entro 6h) una mail agli indirizzi <u>congresso18@conaf.it</u> e <u>servizioamministrativo@conaf.it</u>

Come suggerito dal sistema di prenotazione nel caso non si disponesse del codice SDI inserire un valore composto da 7 numeri zero (0000000).

Per acquisto dei servizi extra il procedimento è il medesimo che per l'acquisto dell'ingresso al Congresso.

Una volta selezionato il servizio extra da acquistare occorre caricare la contabile del pagamento.

| Cena 19 ottobre | Cena 20 ottobre | Tour under 18 | Tour over 18 | Prezzo | Stato            | Azioni |
|-----------------|-----------------|---------------|--------------|--------|------------------|--------|
| 1 🛈             |                 |               |              | 55€    | Attesa pagamento | CARICA |

#### MODALITA' DI PAGAMENTO

# CAUSALE: CODICE FISCALE ISCRITTO - PARTECIPAZIONE CENA 19/10-20/10 - TOUR

# **BONIFICO BANCARIO INTESTATO A:** CONAF – CONSIGLIO DELL'ORDINE NAZIONALE DEI DOTTORI AGRONOMI E FORESTALI

INDIRIZZO: VIA PO, 22 ROMA

BANCA: IBL BANCA

IBAN: IT64A032630320000000001237

#### **BIC:** IBLBITRRXXX

Nel caso sia stato effettuato un solo bonifico per tutti i servizi occorre caricare la contabile in corrispondenza di ciascun servizio.

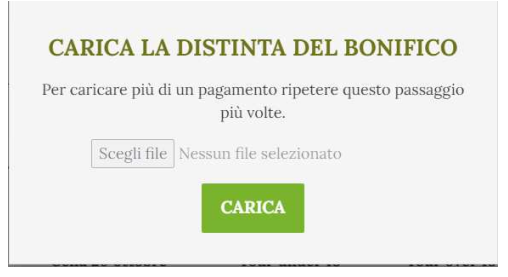

Clicca su "CARICA" e seleziona il file con la contabile dell'avvenuto pagamento

Formati ammessi: pdf, png, jpg

Dimensioni massime allegato: 3mb

| Cena 19 ottobre | Cena 20 ottobre | Tour under 18 | Tour over 18 | Prezzo | Stato                                      | Azioni |
|-----------------|-----------------|---------------|--------------|--------|--------------------------------------------|--------|
| 1 🛈             |                 |               |              | 55€    | 1 documento caricato in attesa di verifica | CARICA |

Un operatore del CONAF verificherà il pagamento e procederà alla validazione della prenotazione.

In questo momento sarà generato un codice QR CODE che dovrai mostrare il giorno dell'evento agli addetti all'accoglienza preposti.

| Cena 19 ottobre | Cena 20 ottobre | Tour under 18 | Tour over 18 | Prezzo | Stato      | Azioni |
|-----------------|-----------------|---------------|--------------|--------|------------|--------|
| 1 🛈             | 0               |               |              | 55€    | Completato |        |

Per dubbi e chiarimenti scrivici a congresso18@conaf.it !

Ci vediamo a Firenze!